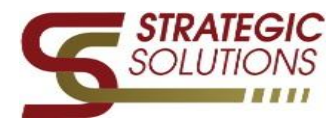

This help guide is intended to walk the user through the process of creating and submitting Professional and Sick Leave Forms for both hourly staff and daily staff members. It is assumed the user has already obtained his or hers mySCView username and password and has successfully logged into his or her account. This help guide does not cover any additional user setups. If additional information is needed, please email <u>support@scview.zendesk.com</u>.

## Logging in and accessing the Leave Request Form

1. Log into your mySCView database @ www.myscview.com

| mySCView Login                                                                                  |       |  |  |  |  |  |  |  |
|-------------------------------------------------------------------------------------------------|-------|--|--|--|--|--|--|--|
|                                                                                                 |       |  |  |  |  |  |  |  |
| User ID:                                                                                        |       |  |  |  |  |  |  |  |
| Password:                                                                                       |       |  |  |  |  |  |  |  |
| Database:                                                                                       |       |  |  |  |  |  |  |  |
|                                                                                                 | Login |  |  |  |  |  |  |  |
| All activity on this site is recorded.<br>Your IP Address is being saved as<br>'192.168.10.50'. |       |  |  |  |  |  |  |  |
|                                                                                                 |       |  |  |  |  |  |  |  |

- 2. Once logged in, navigate and click onto your <u>Tools</u> tab (up at the top)
  - a. Then click on *Leave Requests*

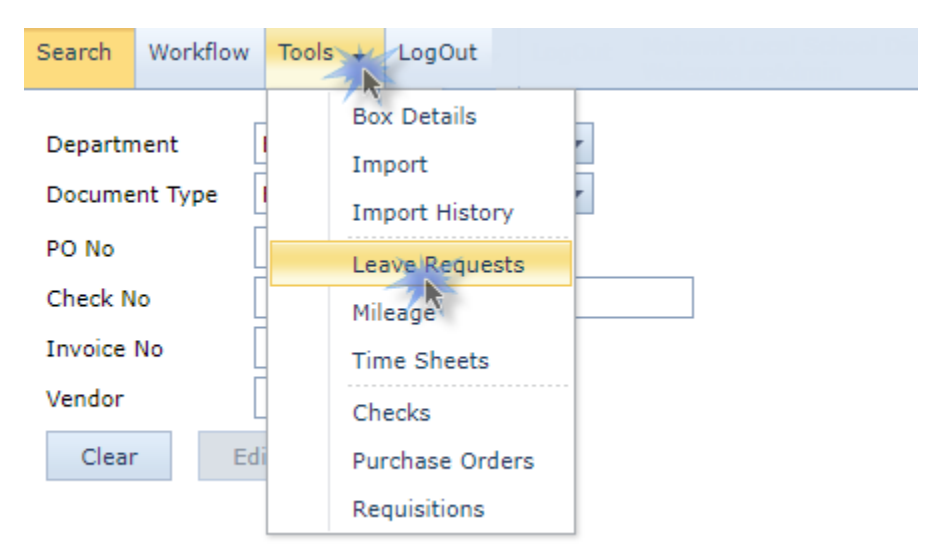

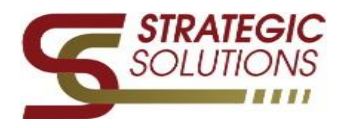

## **Entering both Professional & Sick leave into the Leave Request Form**

Once in the Leave Requests screen click on the Add New button.

| Se | earch    | Workfl | cflow Tools 🗸 |          | LogOut |      | 00000 |         | 1 School Dieb<br>Minin |          |   |         |
|----|----------|--------|---------------|----------|--------|------|-------|---------|------------------------|----------|---|---------|
|    | Add New  |        | Edit          | Su       | bm     | it C | elete | Filter: | Current Year           |          | - |         |
|    | Employee |        | Dep           | partment |        | F    | eason |         | Start Date             | End Date |   | Comment |

Once the Add New button has been clicked the Add Leave Request form box will populate for you to enter your need request.

- 1. Click on Reason For Leave drop down arrow to select your leave preference
- 2. You can add a comment for the leave action in the *Overall Comment* field.
- 3. Enter Yes or No (by selecting from the drop down arrow) in the *Subsitute Necessary* field.
- 4. Click Add.

| Add Leave Rec   | quest          |                 |                    |            |                                                                                               |          | 23 |
|-----------------|----------------|-----------------|--------------------|------------|-----------------------------------------------------------------------------------------------|----------|----|
| Reason For Le   | Delete Atta    | Overall Comment | s Substitute Nece  | ssary?     | PERSONAL DAYS<br>Balance 0.00<br>SICK DAYS<br>Balance 37.875<br>VACATION DAYS<br>Balance 0.00 |          |    |
| Date            | Leave Amount   | Leave Type      |                    | Comment    | ts                                                                                            |          |    |
|                 |                |                 | No data to display |            |                                                                                               |          |    |
|                 |                |                 |                    |            |                                                                                               |          |    |
| Are there cost  | ts associated? |                 |                    |            |                                                                                               |          |    |
| #               | Item           |                 | Description        | Amount     | Account Num                                                                                   | VendorNo |    |
|                 |                |                 | No data t          | to display |                                                                                               |          |    |
|                 |                |                 |                    |            |                                                                                               |          |    |
| Total Costs: \$ | 0.00           |                 |                    |            |                                                                                               |          |    |
| Save Draft      | Submit         | Cancel          |                    |            |                                                                                               |          |    |

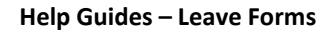

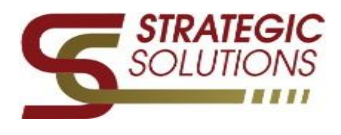

5. Once Add has been clicked a new *Add Leave Amount* box form will populate to add in the *Date of the leave*, the *Amount Requested*, your *Position* title and any additional *Comments* that need to be added. Once complete, click *Save*.

|        |                                                           | Balance 0.00 |
|--------|-----------------------------------------------------------|--------------|
| unt LS | Add Leave Amount                                          | 23           |
|        | Date:<br>08/29/2017 •                                     |              |
|        | Amount Requested:                                         |              |
| ><br>• | Position:<br>Testing Job                                  |              |
|        | Comments:<br>Type any needed additional information here, |              |
| m      |                                                           |              |
|        | Save                                                      |              |
|        |                                                           |              |

- 6. The final section needed to be completed will be the costs associated with your leave.
  - IF there are No fees this step can be skipped
  - a. Click on the Are there costs associated? drop down arrow and select Yes or No.
  - b. If there are costs associated enter the Vendor#
  - c. Enter the Fund account numbers (you can also click on the binocular symbol to search).

## Once added, click Add then Submit

| Add Leave Requ                         | Jest           |                                                 |                                 |                  |                                                                                               |          | 23 |
|----------------------------------------|----------------|-------------------------------------------------|---------------------------------|------------------|-----------------------------------------------------------------------------------------------|----------|----|
| Reason For Lea<br>PersonalLeave<br>Add | Delete Attac   | Dverall Comment<br>I NEED A VACAT<br>h No Attac | ts Substitute Nece<br>TON Yes   | essary?          | PERSONAL DAYS<br>Balance 0.00<br>SICK DAYS<br>Balance 37.875<br>VACATION DAYS<br>Balance 0.00 |          |    |
| Date                                   | Leave Amount   | Leave Type                                      |                                 | Comment          | ts                                                                                            |          |    |
| 08/29/2017                             | 4.50           | PersonalLeave                                   | Type any needed additional in   | nformation here. |                                                                                               |          |    |
| a<br>Are there costs<br>Yes            | associated?    | b<br>Vendor #: 11<br>c Fund #: 0                | 000 #<br>01 - 1100 - 111 - 0000 | - 000000 - 006   | - 14 - 000 截 Apply to Req                                                                     |          |    |
| #                                      | Item           |                                                 | Description -                   |                  |                                                                                               |          |    |
|                                        |                |                                                 | Description                     | Amount           | Account Num                                                                                   | VendorNo |    |
|                                        | RegistrationFe | HAPPY CAMP                                      | Description                     | Amount<br>100.00 | Account Num                                                                                   | VendorNo |    |

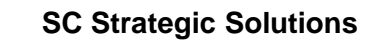

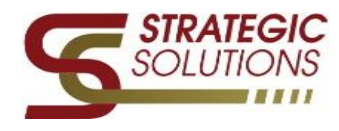

| Search Work                                     | flow Tools 🗸   | LogOut            |            |            |                        |           |         |                        |     |                |  |
|-------------------------------------------------|----------------|-------------------|------------|------------|------------------------|-----------|---------|------------------------|-----|----------------|--|
| Add New Edit Submit Delete Filter: Current Year |                |                   |            |            |                        |           |         |                        |     |                |  |
| Employee                                        | Department     | Reason            | Start Date | End Date   | Comment                | Amount    | Reg Amt | Submission Status      | Sub | Submitted Date |  |
| DUM000001                                       | Admin          | PersonalLeave     | 08/14/2017 | 08/14/2017 |                        | 10.5 Days | \$0.00  | Draft                  | No  |                |  |
| FEA000003                                       | Admin          | PersonalLeave     | 07/28/2017 | 07/28/2017 | (TEST) Fix for Balance | 1 Day     | \$0.00  | Submitted to USPS      | No  | 07/28/2017     |  |
| KOV000001                                       | Admin          | VacationLeave     | 07/28/2017 | 07/28/2017 | (TEST) Fix for Balance | 1 Day     | \$0.00  | Submitted to USPS      | No  | 07/28/2017     |  |
| DUM000001                                       | Superintendent | SickLeave         | 07/12/2017 | 07/12/2017 |                        | 4 Hours   | \$0.00  | Submitted for Approval | No  | 07/11/2017     |  |
| DUM000001                                       | Superintendent | ProfessionalLeave | 07/05/2017 | 07/06/2017 |                        | 16 Hours  | \$45.92 | Draft                  | No  |                |  |
| DUM000001                                       | Superintendent | SickLeave         | 07/03/2017 | 07/03/2017 |                        | 8 Hours   | \$0.00  | Submitted for Approval | No  | 07/03/2017     |  |
| DUM000001                                       | Superintendent | SickLeave         | 06/12/2017 | 06/12/2017 |                        | 0 Hours   | \$0.00  | Submitted for Approval | Yes |                |  |
| DUM000001                                       | Superintendent | SickLeave         | 06/06/2017 | 06/06/2017 |                        | 0 Hours   | \$0.00  | Draft                  | No  |                |  |
| DUM000001                                       | Superintendent | SickLeave         | 06/05/2017 | 06/05/2017 |                        | 0 Hours   | \$0.00  | Submitted for Approval | No  |                |  |
| DUM000001                                       | Superintendent | SickLeave         | 06/04/2017 | 06/04/2017 |                        | 0 Hours   | \$0.00  | Submitted for Approval | No  |                |  |
| DUM000001                                       | Superintendent | PersonalLeave     | 06/01/2017 | 06/01/2017 |                        | 0 Hours   | \$0.00  | Submitted for Approval | No  |                |  |

You have now submitted your Leave Request Form!